# Luma Budget Quick Reference Guide (QRG) Group & Temporary (4300)

### Group & Temporary (4300)

Initiator: Any budget employee

**Reason**: Report on any group/temporary positions and plans for the next fiscal year for their agency.

**General Notes:** 

- This form allows information to be loaded into the system to then show on the "Personnel Cost Forecasting (PCF)" report.
- This is one of many budget forms in the system that provides information to the PCF report. They are the following:
  - Line Item & Supplemental Requests (5100)
  - DU 8 Series Transfer (5600)
  - Vacant & Other PC Adjustments (6300)
  - Salary & Benefit Changes (6200)
  - Position Allocation (8100)
- These forms will complete the Personnel Costs (PC) values, which upload to the PCF report.

*Note:* You do not need to complete this form if your agency does not have a PC expense in your base budget for Group/temporary positions or any other adjustments that need to be made/reported.

#### **Create a Parent Entry**

- 1. Select form 4300 from the form dropdown menu to open the form's summary overview screen.
  - This screen will list all entries matching the stages (workflow steps) associated with the user's access in the system.

| <b>15. Grou</b><br>Quick Search: | 15. Group & Temporary (4300)<br>Quick Search:               |      |     |    |           |                 |        |                          |
|----------------------------------|-------------------------------------------------------------|------|-----|----|-----------|-----------------|--------|--------------------------|
| Enter search o                   | Enter search criteria here Show Advanced Filters            |      |     |    |           |                 |        |                          |
| Record Actions:                  |                                                             |      |     |    |           |                 |        |                          |
| Form<br>ID                       | Form Description Stage Agency Form Last Last Submit Actions |      |     |    |           |                 |        |                          |
| 3354                             | Department of Fish and Game                                 | 4301 | 260 | 24 | 3/16/2021 | jessa.gonzales( | Submit | Header   Detail   Delete |

2. Click Add New to open the "Create a new Budget Form – 4300" Screen.

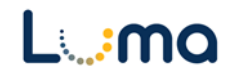

- 3. Select the appropriate **Stage** and **Agency**.
  - Not all budget forms start in Stage 1.
  - Agencies you have permission to access will appear in the field's lookup tool.

| Create a new B | Create a new Budget Form - 4300 |  |  |  |  |  |  |
|----------------|---------------------------------|--|--|--|--|--|--|
| Close          |                                 |  |  |  |  |  |  |
|                |                                 |  |  |  |  |  |  |
|                |                                 |  |  |  |  |  |  |
| Stage:*        | Select a Stage Code 🔹 🗸         |  |  |  |  |  |  |
| Agency:*       | Q 🖬                             |  |  |  |  |  |  |
|                | Save Cancel                     |  |  |  |  |  |  |
|                |                                 |  |  |  |  |  |  |

4. Click **Save** to proceed to the "Budget Form Header" screen.

*Note:* Form 4300 does not have narrative description fields. If additional explanations are required, utilize the "Attachments" tab to upload supporting documentation.

5. Select the "Group Positions" tab to access the Form Positions screen.

| Budget Form                           | Comment Subr                        | nit Close                    |                 |        |
|---------------------------------------|-------------------------------------|------------------------------|-----------------|--------|
| Instance ID                           | Form Definition                     | Definition Name              | Name            | Agency |
| 3071                                  | 4300                                | 15. Group & Temporary (4300) | State Treasurer | 150    |
| Stage Code:* 4301 Initial Entry Heade | Agency<br>150<br>State Tr<br>Detail | easurer<br>Group Positions   | Attachments     |        |
| Name                                  | :* State Treasurer                  |                              |                 | Save   |
| Analyst<br>Comment                    | 's<br>ts                            |                              |                 |        |

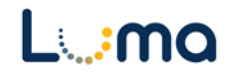

### **GROUP POSITIONS TAB**

This tab enables agencies to enter Group/Temporary positions. This can be done via the "New Position" utility or by importing a populated template worksheet.

| Form Pos           | itions    |                      |                   |              |              |        |          |        |          |       |         |
|--------------------|-----------|----------------------|-------------------|--------------|--------------|--------|----------|--------|----------|-------|---------|
| Page Actions:      |           |                      |                   |              |              |        |          |        |          |       |         |
| Close New          | Position) | Template for Group P | os) (Import for G | roup Pos Cal | lculate) (St | itatus | Refresh  |        |          |       |         |
|                    |           |                      |                   |              |              |        |          |        |          |       |         |
| Enter search crite | eria here |                      |                   |              |              |        |          |        |          |       |         |
|                    |           |                      |                   |              |              |        |          |        |          |       |         |
| Position #         | Арргор    | Job Class            | Employee          | Name         | Count I      | FTP    | Approval | Salary | Benefits | Total | Actions |

Adding a Position with the "New Position" Action:

1. Click **New Position** to open the "Position Wizard - Add a New Position" screen.

| Position Wizard - Add a New Position |                            |  |  |  |  |  |  |  |
|--------------------------------------|----------------------------|--|--|--|--|--|--|--|
| Configuration Close                  | Configuration Close        |  |  |  |  |  |  |  |
| Step 1 of 7                          |                            |  |  |  |  |  |  |  |
| Job Class:*                          |                            |  |  |  |  |  |  |  |
|                                      | (Advance to Finish) Cancel |  |  |  |  |  |  |  |

- 2. Select a Job Classification.
  - Group/Temporary Positions can only be classified with code 90000.

| okup             |               |                                                        |
|------------------|---------------|--------------------------------------------------------|
| Search:          |               |                                                        |
|                  |               | ← Cancel                                               |
|                  |               |                                                        |
|                  |               |                                                        |
| Select           | Code          | Name                                                   |
| Select<br>Select | Code<br>90000 | Name<br>GROUP POSITION , Std Benefits/No Ret/No Health |

*Note:* Standard Benefits include; life insurance, workers' comp., Medicare, and Social Security expenses. Report on any health and retirement costs of any benefitted group position(s) in the "Detail" tab. The total amount of any non-standard benefits for Group/Temporary workers can be entered in as a lump sum entry.

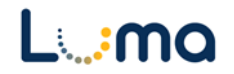

- 3. Click Advance to Finish to open the "Position Wizard".
- 4. Fill out the "Add a New Position Form":
- > Type: Select position type "Board & Group Positions".
- > Vacant Option: Defaults to 1:1.
- Step: Select the step policy code for this position (n/a for group temp positions).
- Salary Override: Check this box to enable salary override.

*Note:* These positions have no set paygrade and will default to \$100,000 unless "Salary Override" is selected.

- Override Salary: Enter the salary for this position.
- Employee Count: Enter the number of positions being requested.
- % Full Time (100%=1.00): Enter 0 (Zero) for Group and Temporary positions to prevent them from being added to the overall FTP count.
  - If the position is an increase to the base budget, use the same entry methodology when requesting a group position in the "Supplemental & Line Item Request (5100)" form.

*Note:* In these "Position Wizard – Add a New Position" example images,

three Group/Temporary positions with Standard/Health Benefits are being requested with an annual salary of \$50,000.00. The funding source is set as the Administration Appropriation Unit in the General Fund.

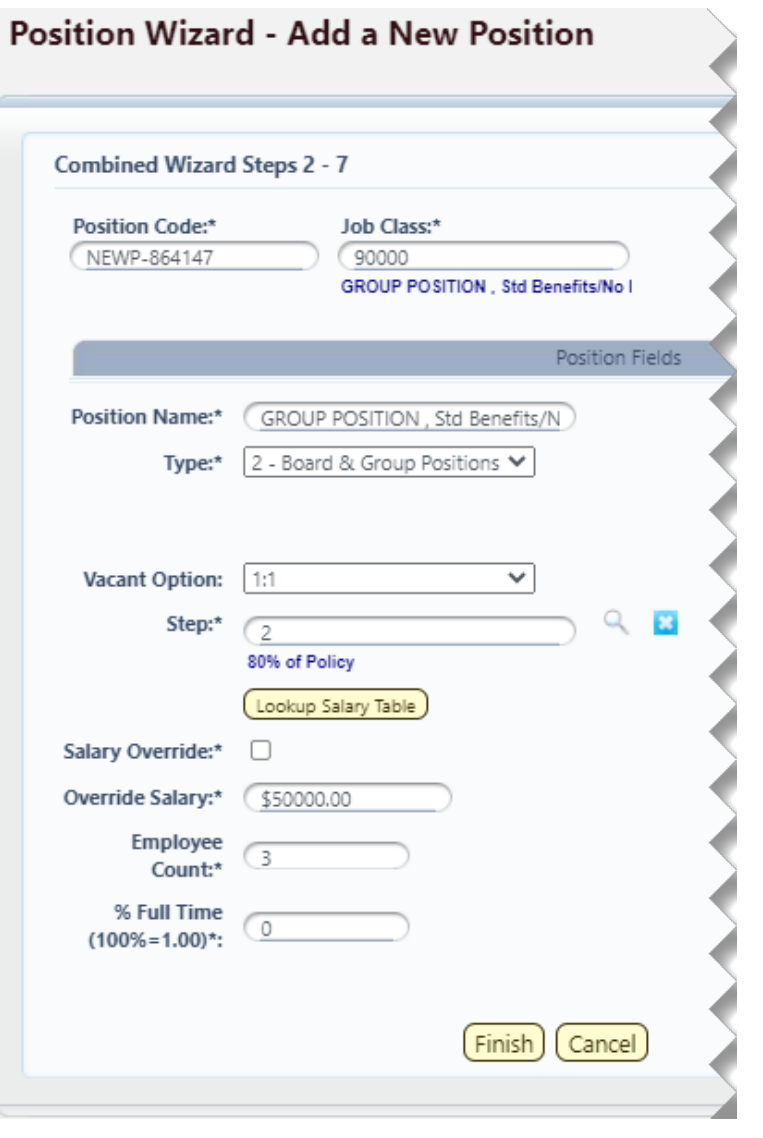

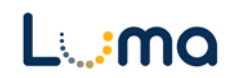

- > **Approp**: Select the appropriation unit (AU) applied to this position.
- **Fund**: Select the applicable fund for this position.
- > **Org Unit** (optional): Additional level of reporting detail. Defaults to 0 (zero).
- Decision Unit: Defaults to 0 (zero).
- Program (optional): Additional level of reporting detail. Defaults to 0 (zero).
- Project (optional): Additional level of reporting detail. Defaults to 0 (zero).
- Account: This field will default to 501. Do not change this value.
- OG/OT: Select either Ongoing (default) or One-Time.
  - 5. Click "Finish".
  - 6. The "Form Positions" screen will now list the new group positions. Click **Calculate** to populate the salaries and the standard benefits.
    - Calculations can take 45 seconds or longer to populate.

*Note:* Do not click calculate more than once. If you do, you will restart the calculation and delay your results.

- Click **Status** to review the progress of the calculation.
- Once calculated, you may click **Refresh** to update listed data.

| Approp:*   | STAA             | 2 🖪     |
|------------|------------------|---------|
|            | State Treasurer  |         |
| Fund:*     | (10000           | <br>2 🗷 |
|            | General Fund     |         |
| Org Unit:* | ()               | <br>2 🖸 |
| -          | Not Assigned     |         |
| Decision   |                  | <br>0 0 |
| Unit:*     | (0               | ~       |
|            | None Needed      |         |
| Program:*  | 0                | 2 🖪     |
|            | Not Assigned     |         |
| Project:*  | 0                | २ 🖪     |
|            | Not Assigned     |         |
| Accounts*  | (701             | <br>Q 🖪 |
| ALLUUIII.  | (501             | -       |
| Accounts   | Employees - Temp |         |

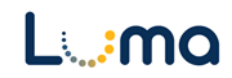

| Form Pos<br>Page Actions:<br>Close New<br>Enter search cri | Form Positions         age Actions:         Close       New Position         Template for Group Pos       Import for Group Pos         Calculate       Status         Refresh |                                |           |               |       |      |          |        |          |        |                        |
|------------------------------------------------------------|----------------------------------------------------------------------------------------------------|--------------------------------|-----------|---------------|-------|------|----------|--------|----------|--------|------------------------|
| Position #                                                 | Approp                                                                                                    | Job Class                      | Employee  | Name          | Count | FTP  | Approval | Salary | Benefits | Total  | Actions                |
| NEWP-268787                                                | STAA                                                                                                    | 90000-GROUP POSITION , Std Ben | Z1468 (0) | Form Position | 1     | 0.00 | True     | \$0.00 | \$0.00   | \$0.00 | Edit Unapprove Results |
| NEWP-268787                                                | STAA                                                                                                    | 90000-GROUP POSITION , Std Ben | Z1469 (0) | Form Position | 1     | 0.00 | True     | \$0.00 | \$0.00   | \$0.00 | Edit Unapprove Results |
| NEWP-268787                                                | STAA                                                                                                    | 90000-GROUP POSITION , Std Ben | Z1470 (0) | Form Position | 1     | 0.00 | True     | \$0.00 | \$0.00   | \$0.00 | Edit Unapprove Results |

*Note:* Click the **Edit** button next to a position to make changes to that position's Salary, Funding Dates, and Allocation settings.

- e.g. Changing a position from full-time (100% = 1.0) to part-time (50% = .50) can be acompished using the Edit function.
- Do not use this form to change a group position into a part-time permanent position.
   This should be done using the Line Item & Supplemental Requests (5100) form.
- Edits can be made at any time, even while a calculation is processing.

| Close Manage Fund   | ng Date and Allocation Records) (A                          | Audit Trail                                                                           |                                                                                    |           |           |
|---------------------|-------------------------------------------------------------|---------------------------------------------------------------------------------------|------------------------------------------------------------------------------------|-----------|-----------|
| Position            | Employee Code                                               | Last Name                                                                             | First Name                                                                         | Home Orgn | Job Class |
| NEWP-268787         | Z1470                                                       | Form Position                                                                         |                                                                                    | STAA      | 90000     |
| Salary Table:       | yee Salary                                                  | Salary Overrider                                                                      | (Save)                                                                             |           |           |
|                     | Ion-Classified                                              | Override Salary:                                                                      | \$50,000,00                                                                        |           |           |
| Grade: (            | 00                                                          | Non Step Table:                                                                       | TEMP Q                                                                             | 2         |           |
| Grade: (<br>Step: ( | 00<br>irade 00<br>2<br>0% of Policy<br>Incluse Salact Table | Non Step Table:<br>Salary<br>Percentage:                                              | TEMP Q I<br>Temporary Employees                                                    | 2         |           |
| Grade: (<br>Step: ( | 00<br>Srade 00<br>2<br>0% of Policy<br>Lookup Salary Table  | Non Step Table:<br>Salary<br>Percentage:<br>Benefit<br>Percentage:                    | TEMP         Q         I           Temporary Employees         50.000000         I | 3         |           |
| Grade: (<br>Step: ( | 00<br>irade 00<br>2<br>0% of Policy<br>Lookup Salary Table  | Non Step Table:<br>Salary<br>Percentage:<br>Benefit<br>Percentage:<br>Employee Count: | TEMP          I           Temporary Employees         50.000000         I          | 3         |           |

- 2. Review the listed Form Position entries for accuracy.
  - When a 90000-job class is selected, the system will calculate standard benefits. This breakdown can be viewed by clicking the **Results** button.

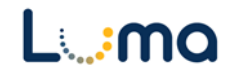

## Exporting and Importing Group Positions:

- New group positions can be entered via this method.
  - 1. Click the "Group Position" tab to open the "Form Positions" screen.
  - 2. Click the **Template for Group Pos** button to download a preformatted Excel worksheet template.

| Form Pos<br>Page Actions:<br>Close Nev<br>Enter search cri | v Position | Template for Group Pos         | Import for Gro | up Pos) (Calcul | ate) (Si | tatus) ( | Refresh  |
|------------------------------------------------------------|------------|--------------------------------|----------------|-----------------|----------|----------|----------|
| Position #                                                 | Approp     | Job Class                      | Employee       | Name            | Count    | FTP      | Approval |
| NEWP-383278                                                | ZZZC       | 90000-GROUP POSITION . Std Ben | Z1825 (0)      | Form Position   | 1        | 0.00     | True     |

- 3. Fill in the template with the new group position information.
  - Use a "GP" designation for a Group Position, followed by your agency number and a counter. This methodology identifies a position entry as a group position.

|   | А                | В          | С              | D       | E     | F         | G        | Н        | I                              |
|---|------------------|------------|----------------|---------|-------|-----------|----------|----------|--------------------------------|
| 1 | Position Number* | Job Class* | Salary Amount* | Approp* | Fund* | Org Unit* | Program* | Project* | Alloc % * (100 = 100%, 50=50%) |
| 2 | GP42700002       | 90000_N    | 30000          | STAAS   | 10085 |           |          |          | 100                            |

*Note:* A position number cannot be used more than once. Use an easily identifiable position number system within your agency, especially if more than one person is entering or transferring these positions.

- 4. Click **Import for Allocation Change** to open the "Administrator Upload" screen.
- 5. Click **Browse**, then locate and select the file you just filled in and saved.
- 6. When the file is selected, click Load Selected File.
- 7. Close the import screen, and the data will have been uploaded to "Form Positions".
  - A notice will display if there is a validation issue.
- The "Form Positions" screen will list the new group positions. Click Calculate to populate the salaries and the standard benefits.
  - Calculations can take 45 seconds or longer to populate.
  - Click **Status** to review the progress of the calculation.

| Administrator Upload           |                         |        |                         |  |  |  |  |
|--------------------------------|-------------------------|--------|-------------------------|--|--|--|--|
| Close (Validation Results) (Up | load History Upload Log |        |                         |  |  |  |  |
| Upload Type:                   | File Type:              |        | File Configuration:     |  |  |  |  |
| POSTAB_GP                      | BFM XLSX Export         | $\sim$ | File has a Header Row 💙 |  |  |  |  |
| Load Selected File             |                         |        |                         |  |  |  |  |

• Once calculated, you may use **Refresh** to update listed data.

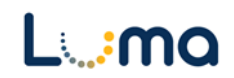

- 9. Review the "Form Positions" list for accuracy.
  - Click the **Edit** button next to a position to make changes to that position's salary, funding dates, and allocation settings.

*Note:* Positions cannot be deleted from the "Form Positions" list. **Unapprove** the position instead, this will zero out its salary and benefits. Alternatively, you can delete the entire parent transaction and begin anew.

## Calculate CEC and Variable Changes for Overtime Using a Placeholder Position

- 1. Create a new vacant position using the **Import** utility.
- 2. Click the position's **Edit** action button.
- 3. Set "% full time" to 0.00 this will remove the FTP from the position.
  - Keep the "positions" value at 1 as this allows the system to run the calculations.
- 4. Then set "**benefit %**" to **0.00**. This adjusts the % of fixed amount benefits that are assigned to a position.
  - The only fixed amount benefit we have in Idaho is health insurance.
  - This will remove the "additional" expense for health that would be created by adding the extra placeholder position.
- 5. Click **Calculate**, then validate the results.

## DETAIL TAB

Accessed via the Budget Form Header of a parent entry, Detail has two main purposes:

- Adding lump sum group budget amounts instead of budgeting by position.
- Entry of additional benefits that are associated with Group/Temporary positions.
   o e.g. Noting any budgeted health benefits or CEC that is in the base budget.

| Budg                                        | Budget Form Lines                                                                                                    |           |               |      |                         |              |                     |    |      |     |  |  |
|---------------------------------------------|----------------------------------------------------------------------------------------------------|-----------|---------------|------|-------------------------|--------------|---------------------|----|------|-----|--|--|
| Close                                       | Close Export Import Refresh                                                                                                    |           |               |      |                         |              |                     |    |      |     |  |  |
| ID                                          | Form Agency DU Summary Form Name FTP Balance Transfer Balance                                                                                                    |           |               |      |                         |              |                     |    |      |     |  |  |
| 9425                                        | 5600                                                                                                    | 140 - Sta | te Controller | 08.1 | x - FTP or Fund Adjustm | ents 8. DU 8 | Series Transfers (5 | 60 | 0.00 | \$0 |  |  |
| Quick Sear<br>Enter se<br>Actions:<br>Add N | Quick Search:<br>Enter search criteria here<br>Actions:<br>Add New Copy                                                                                                    |           |               |      |                         |              |                     |    |      |     |  |  |
| Row                                         | Audit<br>Trail         Approp*         Fund*         Org Unit         Program         Project         Account*         OG / OT*         Transfer #         FTP         Transfer         Comments / Notes |           |               |      |                         |              |                     |    |      |     |  |  |
|                                             | There are no records available.                                                                                                    |           |               |      |                         |              |                     |    |      |     |  |  |
| Records                                     | Records per page: 50 😻                                                                                                    |           |               |      |                         |              |                     |    |      |     |  |  |

*Note:* If a request represents an increase to the base budget, they will need to be entered in the "Line Item & Supplemental Request" form (5100).

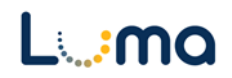

#### **Making Other Adjustments**

1. Select the "Detail" tab from the header screen to access the "Budget Form Lines" screen.

| Budget Form Lines Close Export Import Refresh                                                                                                    |                                                                                                    |           |              |    |                          |          |     |        |           |  |  |
|----------------------------------------------------------------------------------------------------|----------------------------------------------------------------------------------------------------|-----------|--------------|----|--------------------------|----------|-----|--------|-----------|--|--|
| ID                                                                                                    | D Form Agency Form Name Group Salaries Group Benefits Group Total                                                                                                    |           |              |    |                          |          |     |        |           |  |  |
| 3801                                                                                                    | 4300                                                                                                    | 150 - Sta | te Treasurer | 15 | . Group & Temporary (430 | \$155,00 | 0 5 | 10,000 | \$165,000 |  |  |
| Quick Search:<br>Enter search criteria here<br>Actions:<br>(Add New) (Copy)                                                                                                    |                                                                                                    |           |              |    |                          |          |     |        |           |  |  |
| Row                                                                                                    | Audit<br>Trail         Approp*         Fund*         Org Unit         Program         Project         Account*         OG / OT*         Position           Audit         Trail         Approp*         Fund*         Org Unit         Program         Project         Account*         OG / OT*         Position |           |              |    |                          |          |     |        |           |  |  |
| There are no records available.                                                                                                    |                                                                                                    |           |              |    |                          |          |     |        |           |  |  |
| Records per page: 50 50 . 0 of 0 - Pages: 10 . 0 of 0 - Pages: 10 . 0 of |                                                                                                    |           |              |    |                          |          |     |        |           |  |  |

2. Click **Add New** to open the "Budget Form Entry – Add New Line" screen.

| Actions:<br>Close<br>Form ID<br>3801                                       | Entry - A                  | n Definition                        | ne           |                                                  |          |                             |     |
|----------------------------------------------------------------------------|----------------------------|-------------------------------------|--------------|--------------------------------------------------|----------|-----------------------------|-----|
| Approp:*<br>STAA<br>State Treasurer<br>Account:*<br>513<br>Health Benefits | ्<br>२ 🛛                   | Fund:* 10000 General Fund Org Unit: | े <b>२</b> स | Program:<br>0 Q M<br>Not Assigned<br>Save Cancel | Project: | OG / OT:*<br>OG<br>On-Going | Q 🖬 |
| Group                                                                      | Comments /<br>Position Amo | Notes:                              |              | Audit<br>Text:                                   |          |                             |     |

- 3. Fill out the form with the appropriate information before clicking **Save**.
  - Accounts that are appropriate to adjust on this form:
    - Employees Temp (501)
    - Employee Benefits (512)
    - Health Benefits (513)

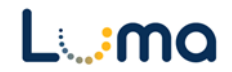

- 4. Review the salary and benefit totals at the top of the "Budget Form Lines" screen to ensure accuracy.
  - e.g. Below, health benefits have been added to a full-time group position.

| Budget Form Lines Close Export (Import) Refresh |                                                                                                    |            |             |          |                        |         |          |          |                             |        |                  |   |
|-------------------------------------------------|----------------------------------------------------------------------------------------------------|------------|-------------|----------|------------------------|---------|----------|----------|-----------------------------|--------|------------------|---|
| ID                                              | ID Form Agency Form Name Group Salaries Group Benefits Group Total                                                                             |            |             |          |                        |         |          |          |                             |        |                  |   |
| 3801                                            | 4300                                                                                                    | 150 - Stat | e Treasurer | 15. (    | Group & Temporary (430 | \$155,0 | 00       | \$22,900 | \$177,900                   |        |                  |   |
| Quick See<br>Enter s<br>Actions:<br>Add N       | Quick Search: Enter search criteria here Actions: Add New Copy                                                                                 |            |             |          |                        |         |          |          |                             |        |                  |   |
| Row                                             | Audit<br>Trail                                                                                                    | Approp*    | Fund*       | Org Unit | Program                | Project | Account* | 0G / 0T* | Group<br>Position<br>Amount | ;*     | Comments / Notes |   |
| 1                                               | Q.                                                                                                    | STAA       | 10000       | 0        | 0                      | 0       | 513      | OG       |                             | 12,900 |                  | Z |
| Records                                         | Records per page:         50         S         -         Records: 1 - 1 of 1 - Pages:         -         N         >>>>>>>>>>>>>>>>>>>>>>>>>>>> |            |             |          |                        |         |          |          |                             |        |                  |   |

*Note:* Copy and Export/Import action buttons are available to ease data entry.

## ATTACHMENT TAB

Selecting the "Attachment" tab will open the "Budget Form – Document Attachments" utility. Clicking **Add Files** will open a file explorer dialogue, allowing you to locate and select the document(s) you would like to upload to the form.

| Budget Form - Document Attachments Upload multiple files up to a maximum of 50 GB per file. | 0                                       |
|---------------------------------------------------------------------------------------------|-----------------------------------------|
| 🕂 Add Files                                                                                 |                                         |
| File                                                                                        | Uploaded                                |
| No attachments                                                                              |                                         |
| ******                                                                                      | ,,,,,,,,,,,,,,,,,,,,,,,,,,,,,,,,,,,,,,, |
|                                                                                             |                                         |
| Done                                                                                        |                                         |

*Note:* You may upload multiple documents at once as long as they do not exceed the 50 GB file limit.

**Result:** You have successfully reported your plans for the upcoming budget year for group & temporary positions and/or made other adjustments to your PC amounts.

Additional training resources can be found on the SCO website's Luma Budget Training page: <u>https://www.sco.idaho.gov/LivePages/luma-budget-support-and-training.aspx</u>

Date: June 30, 2021 Version 4

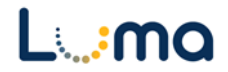